# Ruftoneinstellungen auf dem SPA8000-Telefonadapter

## Ziel

Mithilfe der speziellen Klingeltoneinstellungen können Sie Klingeltonmuster für verschiedene Nummern anpassen. Es gibt neun Klingeltypen, die mit speziellen Klingelmustern konfiguriert werden können. Diese speziellen Klingeltöne werden verwendet, um verschiedene Telefonnummern auf derselben Telefonleitung zu unterscheiden. In diesem Dokument werden die Verfahren zum Festlegen von Ruftoneinstellungen für ein SPA8000 beschrieben.

## Anwendbares Gerät

• SPA 8000

## Softwareversion

• 6,1/12

## Spezielle Klingeleinstellungen

Schritt 1: Melden Sie sich beim Webkonfigurationsprogramm an, und wählen Sie **Erweitert > Sprache > L1-L8 aus**. Die Seite *Line* wird geöffnet:

| Speed Dial Settings       |          |                                |                  |
|---------------------------|----------|--------------------------------|------------------|
| Speed Dial 2:             |          | Speed Dial 3:                  |                  |
| Speed Dial 4:             |          | Speed Dial 5:                  |                  |
| Speed Dial 6:             |          | Speed Dial 7:                  |                  |
| Speed Dial 8:             |          | Speed Dial 9:                  |                  |
| Supplementary Service S   | ettings  |                                |                  |
| CW Setting:               | yes 💌    | Block CID Setting:             | no 💌             |
| Block ANC Setting:        | no 💌     | DND Setting:                   | no 💌             |
| CID Setting:              | yes 💌    | CWCID Setting:                 | yes 💌            |
| Dist Ring Setting:        | yes 💌    | Secure Call Setting:           | no 💌             |
| Message Waiting:          | no 💌     | Accept Media Loopback Request: | automatic 💌      |
| Media Loopback Mode:      | source 💌 | Media Loopback Type:           | media 💌          |
| Distinctive Ring Settings |          |                                |                  |
| Ring1 Caller:             |          | Ring2 Caller:                  |                  |
| Ring3 Caller:             |          | Ring4 Caller:                  |                  |
| Ring5 Caller:             |          | Ring6 Caller:                  |                  |
| Ring7 Caller:             |          | Ring8 Caller:                  |                  |
| Ring9 Caller:             |          |                                |                  |
| Ring Settings             |          |                                |                  |
| Default Ring:             | 1 💌      | Default CWT:                   | 1 💌              |
| Hold Reminder Ring:       | 8 💌      | Call Back Ring:                | 7 💌              |
| Cfwd Ring Splash Len:     | 0        | Cblk Ring Splash Len:          | 0                |
| VMWI Ring Splash Len:     | 0        | VMWI Ring Policy:              | New VM Available |
| Ring On No New VM:        | no 💌     |                                |                  |

Hinweis: Es stehen 9 Posten zur Konfiguration zur Verfügung. Der Benutzer gibt an, welche

Leitung für die speziellen Klingeleinstellungen in Schritt 1 konfiguriert werden muss, indem Sie eine der gewünschten Leitungsnummern auswählen.

| Distinctive Ring Settings |         |               |         |  |  |  |
|---------------------------|---------|---------------|---------|--|--|--|
| Ring1 Caller:             | 1112245 | Ring2 Caller: | 444401  |  |  |  |
| Ring3 Caller:             | 1188273 | Ring4 Caller: | 0091186 |  |  |  |
| Ring5 Caller:             | 1234563 | Ring6 Caller: | 1192758 |  |  |  |
| Ring7 Caller:             | 1222222 | Ring8 Caller: | 1111111 |  |  |  |
|                           |         |               |         |  |  |  |

Schritt 2: Blättern Sie auf der Seite Line nach unten zum Abschnitt Ruftoneinstellungen.

Schritt 3: Geben Sie im Feld "Ring(1-9) Caller" (Ring/Call Waiting Tone (CWT) 1, 2, 3, 4, 5, 6, 7, 8 oder 9) ein Nummernmuster ein, um den Rufton/Anklopfton (CWT) wiederzugeben. Standardmäßig ist sie leer.

**Hinweis:** Um die speziellen Ringe und den CWT zu ändern, lesen Sie die Artikel *Anrufweiterleitungseinstellungen auf dem SPA8000-Telefonadapter* und *Konfigurieren der Ringeinstellungen auf dem SPA8000-Telefonadapter*.

Schritt 4: Klicken Sie auf Alle Änderungen übernehmen.